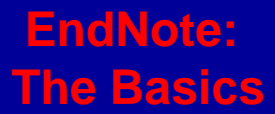

# **ENDNOTE: THE BASICS**

مركز مطالعات و توسعه أموزش پزشكي

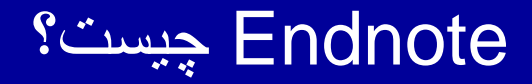

# پايگاهي جهت ذخير و سازماندهي منابع مورد استفاده در نوشتن مقالات پايان نامه ها و كتابها مي باشد. نرم افزار Endnote قادر است مدارک ذخير شده در پايگاه را در فرمهاي مختلف و مورد نياز در واژه پرداز wordوارد نمايد.

مرکز مطالعات و توسعه آموزش پزشکی

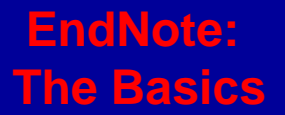

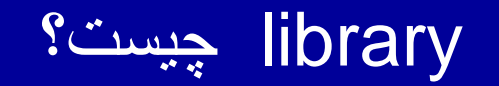

يك LIBRARY دربرنامه Endnote مانند يك كشودر يك درايو كامپيوتر مي باشد .در هر كشو (در اينجا LIBRARY) مي توانيد تعداد زيادي file يا reference را ذخيره نماييد. هر رفرنس داراي مشخصات كتابشناختي مورد نياز در يک مدرک مورد ارجاع مانند نام نويسند، عنوان،تاريخ و ساير موارد مي باشد.

محدوديتي در تعداد LIBRARY كه ميتوانيد ايجاد كنيد وجود ندارد.

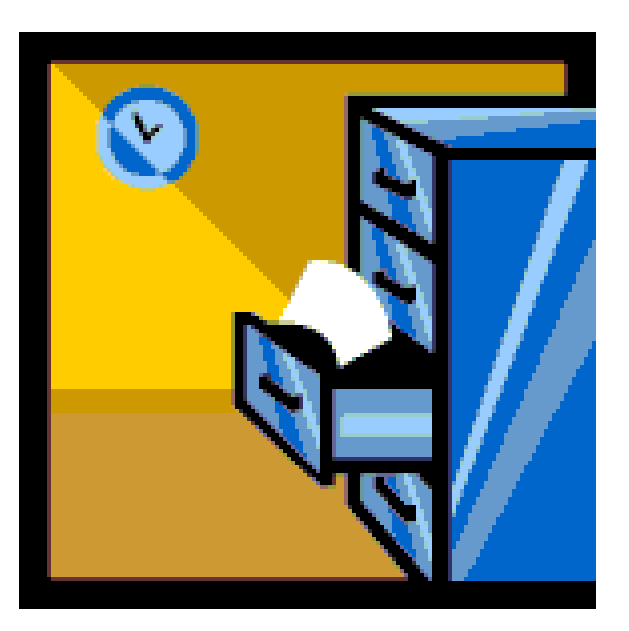

مرکز مطالعات و توسعه آموزش پزشکی

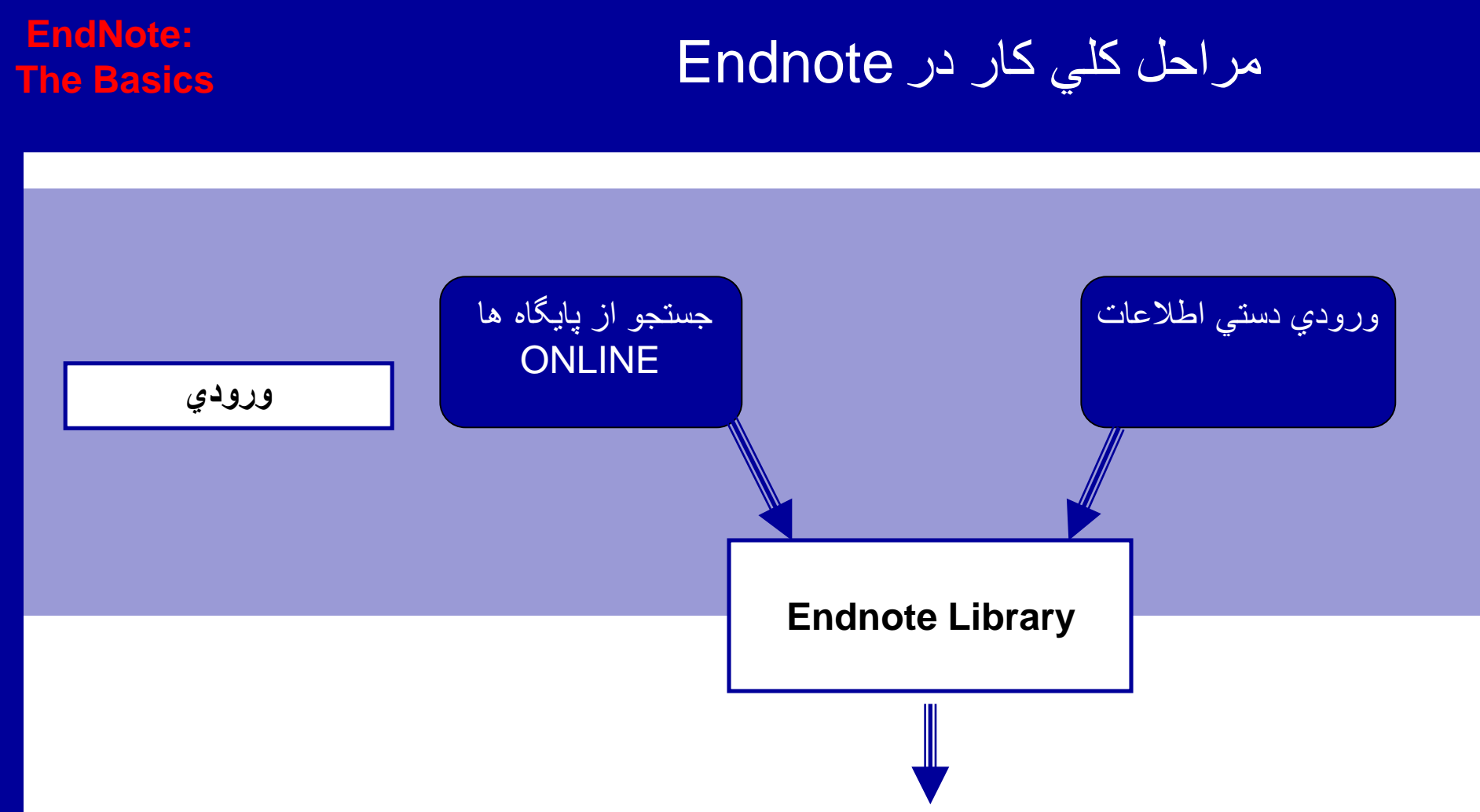

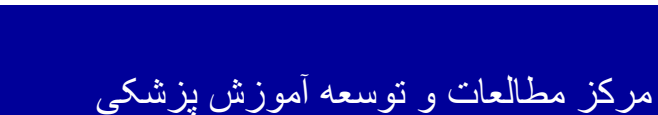

خروجي

رقيه ا رشاد سرابي (كارشناس ا رشد اطلاع رساني پزشكي)

منابع (References)

در مقاله، کتاب، و....

# براي استفاده از نرم افزار ENDNOT آماده شويم.

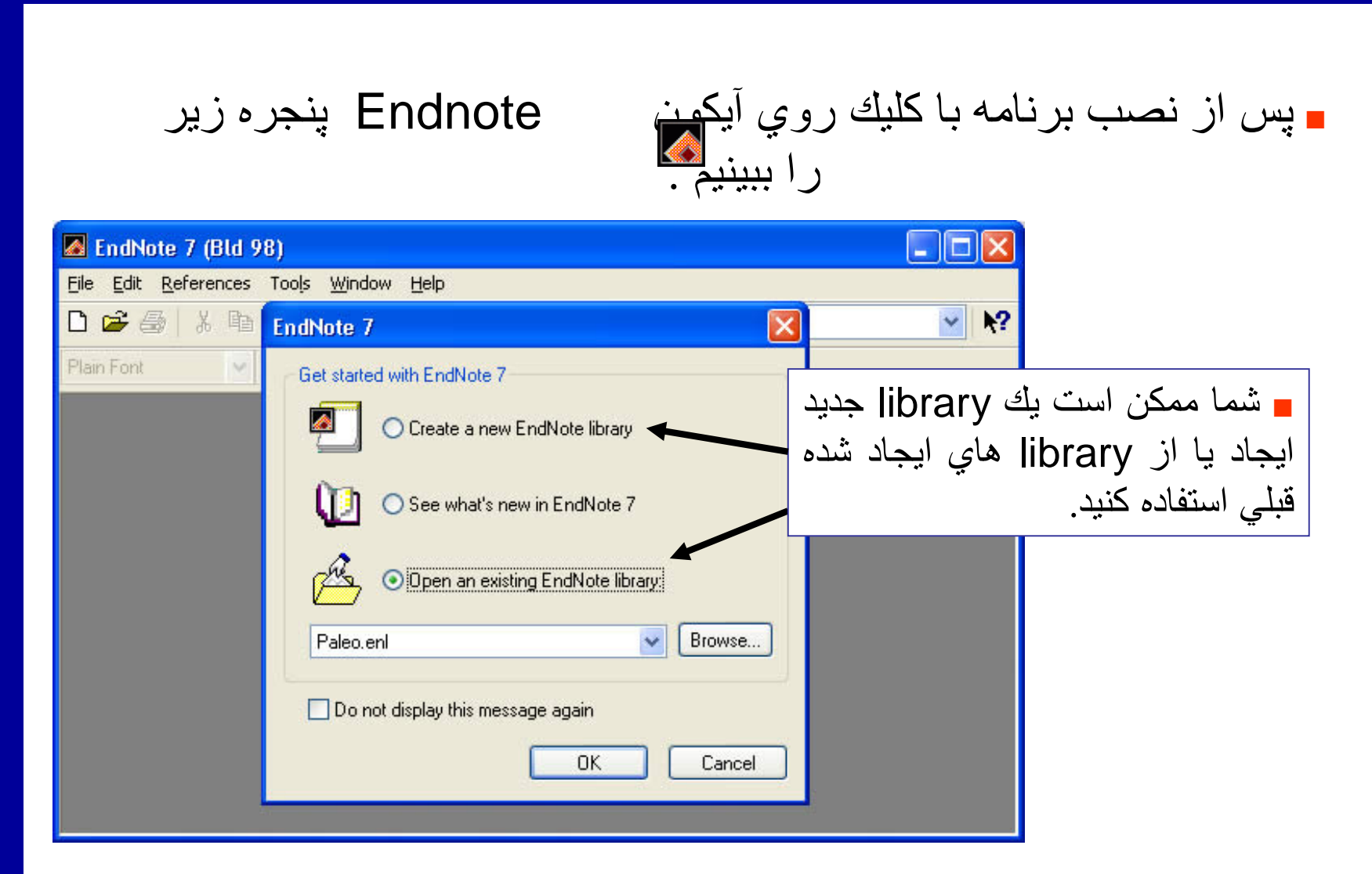

مرکز مطالعات و توسعه آموزش بزشکی

**EndNote:** 

The Basics

براي استفاده از نرم افزار ENDNOT آماده شويم.

پس از نصب برنامه با کلیك روې آيکون 🚺 Endnote بايد پنجره زير را ببينيم.

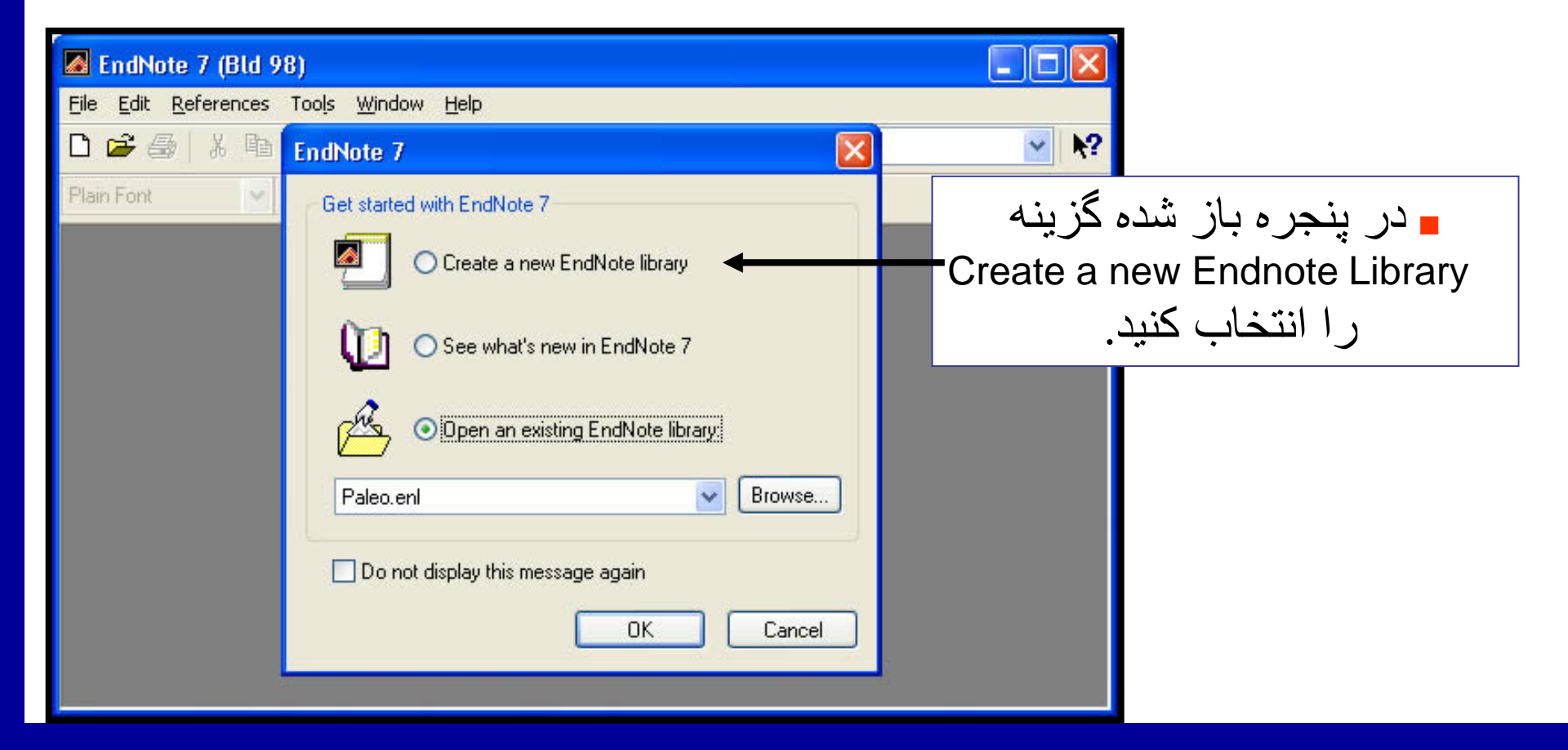

مرکز مطالعات و توسعه آموزش بزشکی

رقیه ارشاد سرابی (کارشناس ارشد اطلاع رسانی پزشکی)

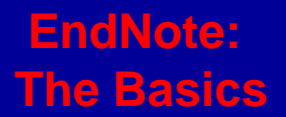

و كليك ok و كليك ok و كليك ok و كليك ok و كليك ok ينجره اي شبيه بنجره زير را مشاهده خواهيد كرد:

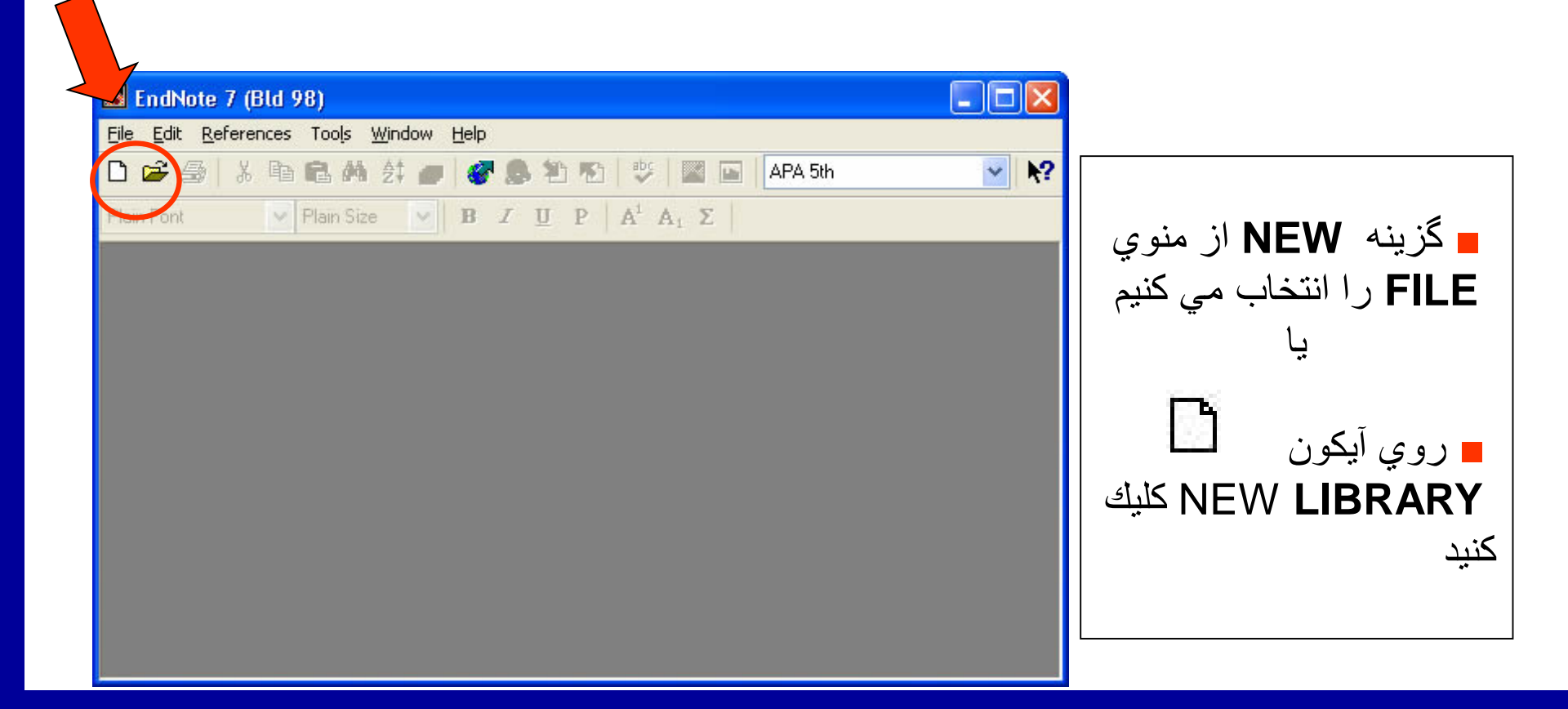

مرکز مطالعات و توسعه آموزش پزشکی

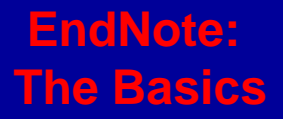

= جائي را دركامپيوتر خود جهت ذخيره New Endnote library انتخاب نمائيد.

■ به LIBRARY خود یک نام بدهید. براي مثال: (project

| New Reference          | e Library          |                         |         |       | ? 🗙    |                                           |
|------------------------|--------------------|-------------------------|---------|-------|--------|-------------------------------------------|
| Save jn:               | 🛅 My Document      | ts                      | 💌 G 🦻 I | • 📰 🏷 |        |                                           |
| My Recent<br>Documents |                    |                         |         |       |        |                                           |
| Desktop                |                    |                         |         |       |        |                                           |
| My Documents           |                    |                         |         |       |        | ابا كليك روي گزينه save                   |
| My Computer            |                    |                         |         |       |        | new Endnote library<br>شما ایجاد شده است. |
| <b>S</b>               | File <u>n</u> ame: | project                 |         | •     | Save   |                                           |
| My Network             | Save as type:      | EndNote Library (*.enl) |         | ✓     | Jancel |                                           |

مرکز مطالعات و نوسعه آموزش پزشکی

شما با يك صفحه خا لي، در اينجا، با نام اختصاص داده شده Project روبرو خواهيد بود.

حالا برنامه براي وارد كردن Reference هاي شما آماده است.

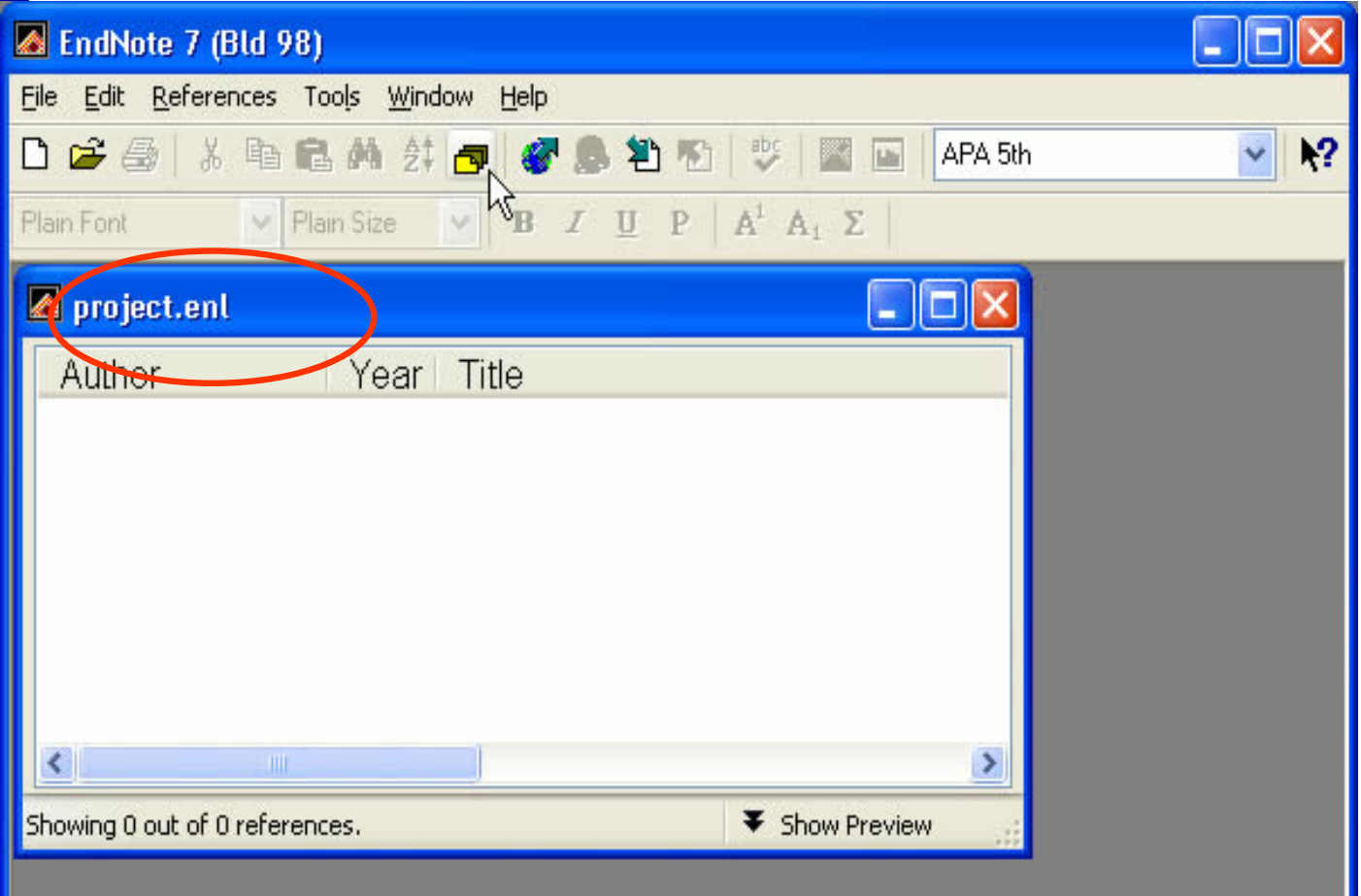

مرکز مطالعات و توسعه آموزش بزشکی

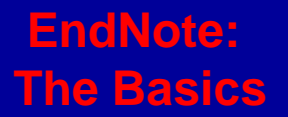

# آوردن منابع ( References ) به library

New Reference کلیك نماببد.

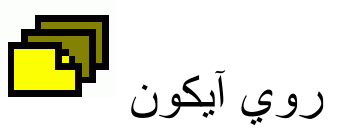

يا از منوي Reference آيتم New Reference را براي ورود منابع انتخاب كنيد.

| 🗖 EndNote 7 (Bld 98)                                           |      |
|----------------------------------------------------------------|------|
| <u>Eile Edit R</u> eferences Tools <u>W</u> indow <u>H</u> elp |      |
| 🗅 🚅 🎒 👗 🖻 🛍 🚧 🛱 🗖 🦉 🧶 🏝 🌇 🖾 🔛 🖬 🖬 🖬 🗛 Sth                      | ✓ N? |
| Plain Font Plain Size Z U P A <sup>1</sup> A <sub>1</sub> Σ    |      |
| 🛛 project.enl                                                  |      |
| Author Year Title                                              |      |
|                                                                |      |
|                                                                |      |
|                                                                |      |
|                                                                |      |
|                                                                |      |
|                                                                |      |
| Showing 0 out of 0 references.                                 |      |
|                                                                |      |
|                                                                |      |

مرکز مطالعات و توسعه آموزش پزشکی

# آوردن منابع ( References ) به library

ينجره New Reference ظاهر مي گردد قبل ازورود References مطمئن شويد نوع رفرنس (Reference Type) خود را صحيح انتخاب كرده ايد .نوع رفرنس بطور پيش فرض در برنامه Journal Article مي باشد.

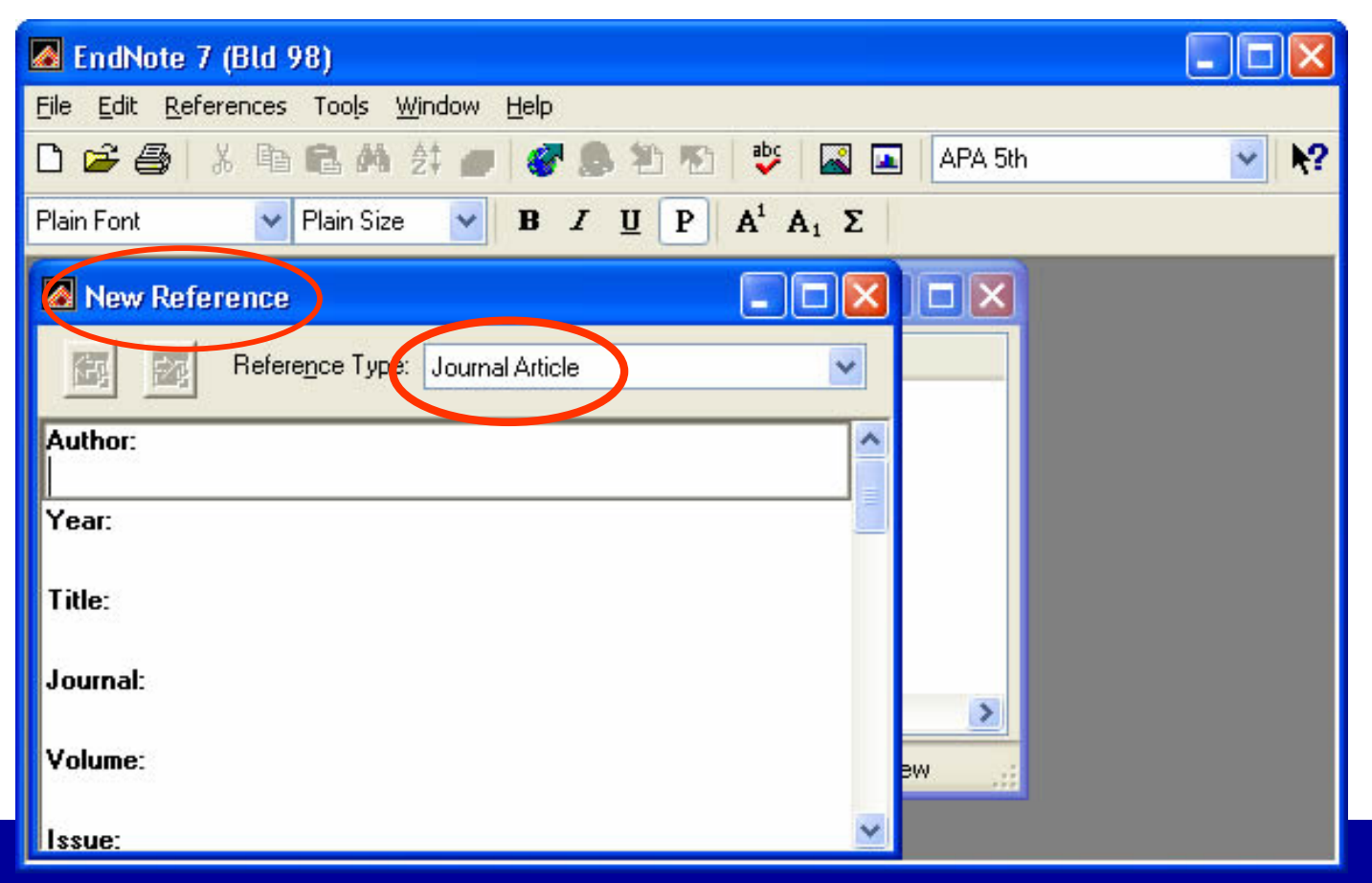

مرکز مطالعات و توسعه آموزش پزشکی

# آوردن منابع ( References ) به library

### با باز نمودن كشوي قرار داده شده در روبروي آيتم Reference Types و مشاهده ليست ظاهر شده نوع رفرنس مورد نظر خود را انتخاب نمائيد.

| 🖉 EndNote 7 (Bld 98)                                                   |                    |
|------------------------------------------------------------------------|--------------------|
| <u>Eile E</u> dit <u>R</u> eferences Tools <u>W</u> indow <u>H</u> elp |                    |
| 🗅 😅 🎒 👗 🖻 🛍 👫 🚑 💣 🤡 🕵 🏝 🏷 😻 🖾 🖬 🗛                                      | 5th 🔽 💦            |
| Plain Font V Plain Size V B Ι U P A <sup>1</sup> A <sub>1</sub> Σ      |                    |
| New Reference                                                          | 3                  |
| Reference Type: Journal Article                                        |                    |
| Author: Book<br>Book Section                                           | بر اساس نوع رفرنس  |
| Year: Edited Book                                                      | انتخاب شده جزئ هاي |
| Title: Thesis Thesis                                                   | مختلفي براي ورود 🔶 |
| Journal: Report<br>Personal Communication                              | جریات یک رفرنس     |
| Volume: Electronic Source<br>Audiovisual Material                      | خو اهِيد داشت .    |
| Issue: Artwork                                                         |                    |

مرکز مطالعات و توسعه آموزش پزشکی

**EndNote:** 

The Basics

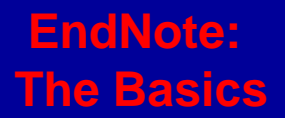

آوردن منابع ( References ) به library

با کلیک در جزء اول یک رفرنس در اینجا جزء Author ورود اطلاعات را بصورت دستي شروع نمائيد.

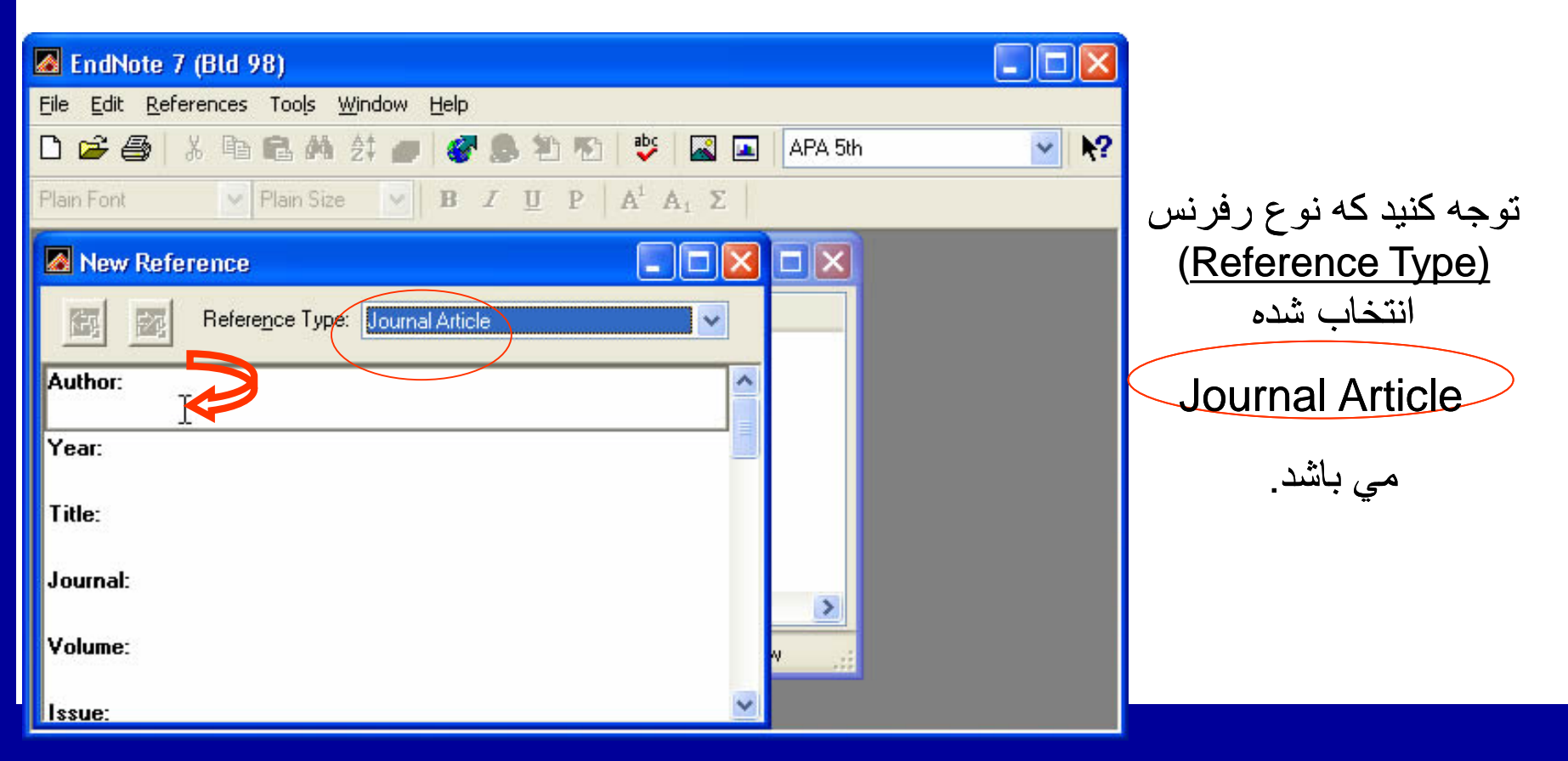

مرکز مطالعات و توسعه آموزش پزشکی

ورود اطلاعات، مربوط به نام نویسندگان

هنگام ورود اطلاعات مربوط به نويسنده يکي از فرمتهاي زير را لستفاده کنيد:

Peter William Hamilton Hamilton, Peter William Hamilton, P. W.

نام چند نويسنده مي بايست در خطهاي جدا وارد گردد. با استفاده از كليد Enter وارد خط هاي بعدي شويد.

- 0 🔏 EndNote 7 (Bld 98) File Edit References Tools Window Help v 2 🗋 🚔 🎒 👗 🖻 🛍 🐴 付 🏉 🛛 💞 🎩 🏝 🍢 🚽 APA 5th Plain Font Plain Size B I U P A<sup>1</sup> A<sub>1</sub> Σ New Reference Reference Type: Journal Article Author: ゝ Hamilton, Peter William Ross, Andrew James Year: Title: Journal: Volume:

مرکز مطالعات و توسعه أموزش پزشکی

### حرکت در جزء هاي مختلف در هنگام وارد کردن اطلاعات يک رفرنس

با استفاده از دکمه Tab به جزء هاي (field) بعدي حرکت کنيد و با استفاده از دکمه هاي Shift-Tab به جزء هاي(field) قبلي بر گرديد **يا** mouseرا در محل مورد نظر کليک کنيد

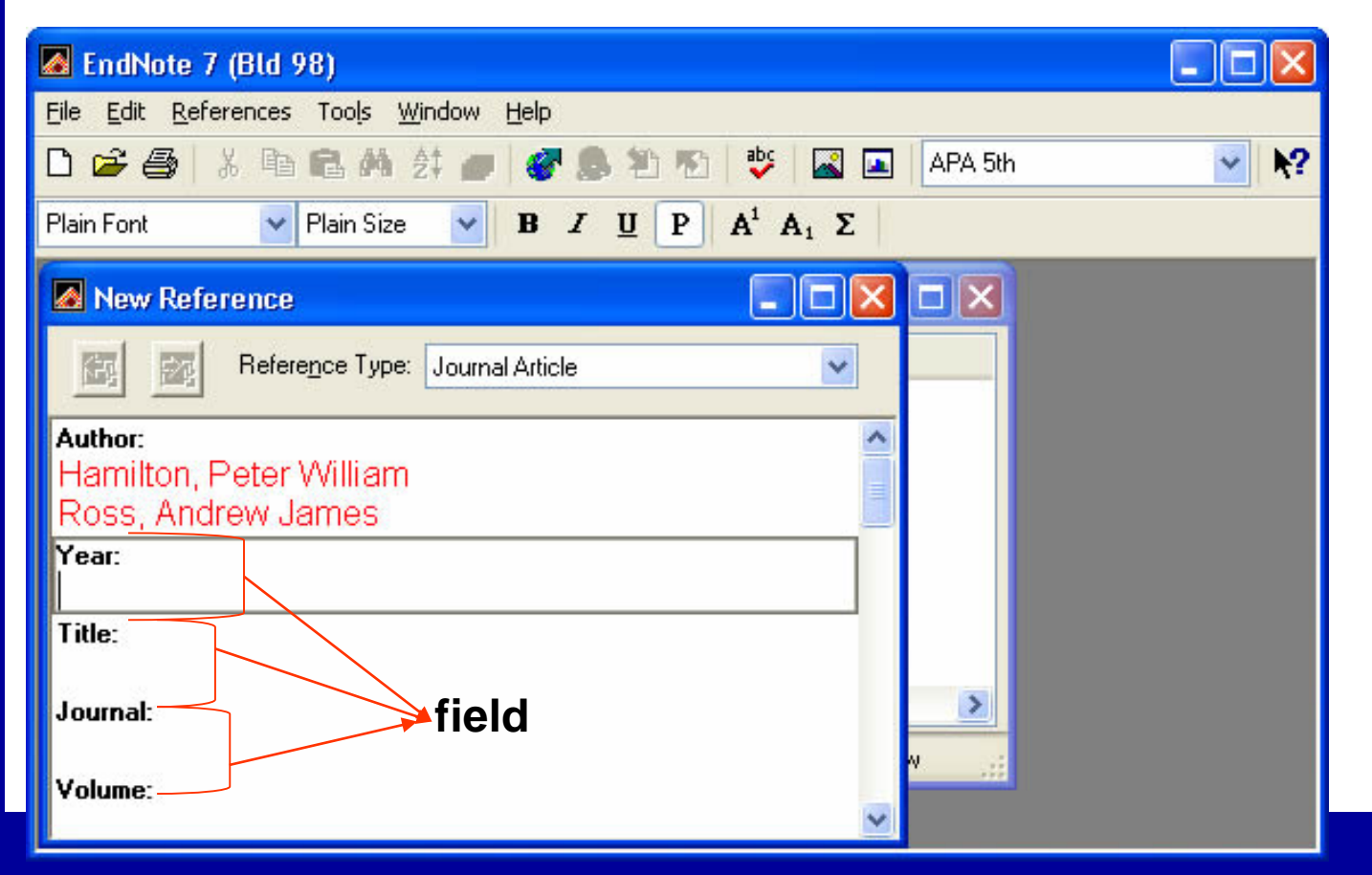

مرکز مطالعات و توسعه آموزش بزشکی

**EndNote:** 

The Basics

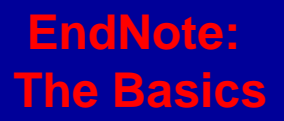

### بهتر است عنوان با حروف درشت نوشته شود بدون نقطه يا هر نوع علامتي در پايان آن.

| 🖪 EndNote 7 (Bld 98)                                                      |
|---------------------------------------------------------------------------|
| <u>File Edit R</u> eferences Tool <u>s W</u> indow <u>H</u> elp           |
| 🗅 🚅 🎒 🕺 🖻 🛍 🏘 🔃 🍼 🌑 🏝 🏝 🥙 🗳 🖾 🖬 🗛 APA 5th 🛛 💉 💦                           |
| Plain Font V Plain Size V B I U P A <sup>1</sup> A <sub>1</sub> Σ         |
| New Reference                                                             |
| Reference Type: Journal Article                                           |
| Author:<br>Hamilton, Peter William<br>Rose, Andrew James<br>Yrar:<br>1999 |
| Title:<br>The future of our state: Moving forward<br>Journal:<br>Volume:  |

مرکز مطالعات و توسعه آموزش پزشکی

| EndNote 7 (Bld 98)                                                                       |      |
|------------------------------------------------------------------------------------------|------|
| <u> E</u> ile <u>E</u> dit <u>R</u> eferences Too <u>l</u> s <u>W</u> indow <u>H</u> elp |      |
| 🗅 😅 🎒 🕉 🖻 🛍 🦛 2‡ 💣 🔗 🕭 🏝 🖄 🕸 🔤 🖬 🖬 🗛                                                     | ✓ N? |
| Plain Font V Plain Size V B Ι U P A <sup>1</sup> A <sub>1</sub> Σ                        |      |
| New Reference                                                                            |      |
| Reference Type: Journal Article                                                          |      |
| 1999                                                                                     |      |
| The future of our state: Moving forward                                                  |      |
| Journal:                                                                                 |      |
| Volume:                                                                                  |      |
| Issue:                                                                                   |      |
| Pages:                                                                                   |      |

شماره صفحه هاي Reference را به يکي از فرمت هاي زير وارد کنيد: 547-592 547-92

مركز مطالعات و توسعه أموزش پزشكي

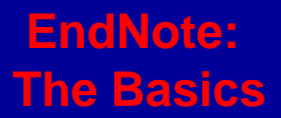

حركت در جزء هاي مختلف در هنگام وارد كردن اطلاعات يك رفرنس

تاريخ رفرنس را همانگونه كه مي خواهيد بعدا در مقاله ظاهر شود وارد كنيد . Endnote قادر به تغيير تاريخ نمي باشد.

| 🗖 EndNote 7 (Bld 98)                                                   |
|------------------------------------------------------------------------|
| <u>File E</u> dit <u>R</u> eferences Tools <u>W</u> indow <u>H</u> elp |
| 🗅 🚅 🎒 🕉 🖻 🛍 🏘 💱 🟉 🥙 🕭 🏝 🍄 📓 🖉 🔛 🔤 🗛 5th 🛛 🕑 💦                          |
| Plain Font V Plain Size V B I U P A <sup>1</sup> A <sub>1</sub> Σ      |
| New Reference                                                          |
| Reference Type: Journal Article                                        |
|                                                                        |
| Volume:                                                                |
| Issue:                                                                 |
| Pages:<br>547-592<br>Date:                                             |

مرکز مطالعات و توسعه آموزش پزشکی

### حرکت در جزء هاي مختلف در هنگام وارد کردن اطلاعات يک رفرنس

اطلاعات مربوط به ويرايش يک كتاب يا بخشي از يک كتاب رفرنس را بطور كامل وارد كنيد نه فقط شماره ويرايش را.

| 🖾 EndNote 7 (Bld 98)                                                            |
|---------------------------------------------------------------------------------|
| <u> E</u> ile <u>E</u> dit <u>R</u> eferences Tools <u>W</u> indow <u>H</u> elp |
| 🗅 🚅 🎒 🕉 🖻 🛍 🏘 ᄸ 🖉 🟉 🎯 🥵 🏝 🔁 😻 🔛 🖬 🖬 🗛 APA 5th 🛛 🕑 📢                             |
| Plain Font 🗸 Plain Size 🖌 Β Ζ Ψ Ρ Α <sup>1</sup> Α <sub>1</sub> Σ               |
| New Reference                                                                   |
| Reference Type: Book                                                            |
| Number of Volumes:                                                              |
| Number of Pages:                                                                |
| Edition                                                                         |
| 2nd, rev. and upd.                                                              |
| Translator:                                                                     |
| Short Title:                                                                    |
| Alternate Title:                                                                |

مرکز مطالعات و توسعه آموزش پزشکی

**EndNote:** 

The Basics

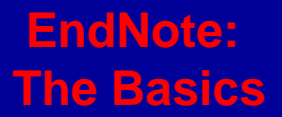

ذخيره رفرنس ها

زماني كه وارد نمودن مشخصات رفرنس شما پايان يافت با كليك روي علامت x در گوشه سمت راست پنجره رفرنس شما بطور حودکار ذخیره میگردد.

| 🛛 EndNote 7 (Bld 98)                                                   |      |
|------------------------------------------------------------------------|------|
| <u>File E</u> dit <u>R</u> eferences Tools <u>W</u> indow <u>H</u> elp |      |
| 🗅 🚅 🎒 🕉 🖻 🛍 🦛 👌 🟉 🦪 🕭 🏝 🍄 📓 🔤 🖬 🖬 🗛                                    | ✓ N? |
| Plain Font  Plain Size  B I U P A <sup>1</sup> A <sub>1</sub> Σ        |      |
| New Reference                                                          |      |
| Reference Type: Journal Article                                        |      |
| Ross, Andrew James                                                     |      |
| Year:<br>1999                                                          |      |
| Title:<br>The future of our state: Moving forward                      |      |
| Journal:<br>Australian Life                                            |      |
| Volume:                                                                |      |
|                                                                        |      |
| 3 v                                                                    |      |

مرکز مطالعات و توسعه آموزش پزشکی

ذخير ه ر فر نس ها

رفرنس شما در library تان ذخيره گرديده است در پايين پنجره Endnote، به شما مي گويد که چه تعداد رفرنس در حال حاضر در library شما موجود مي باشد.

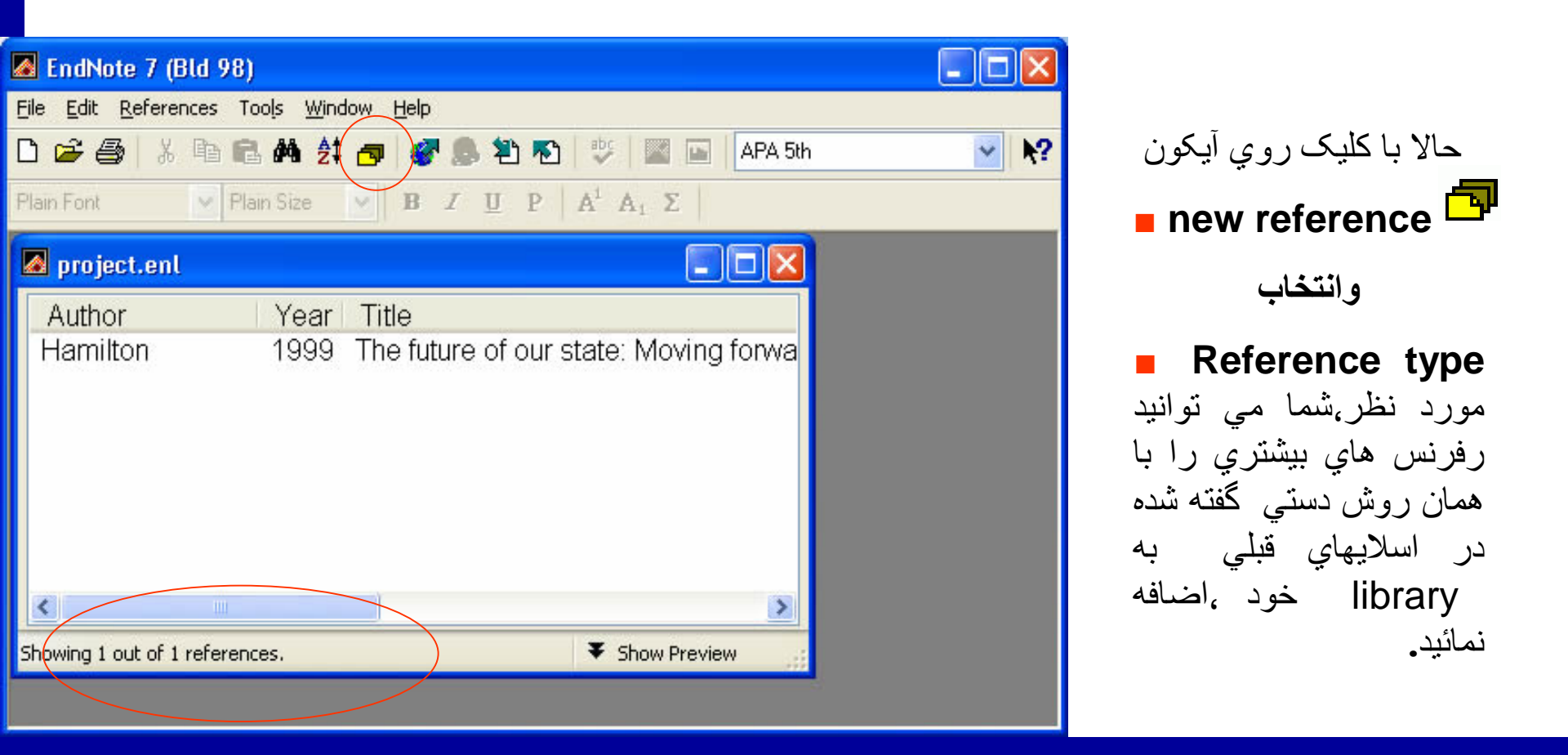

مرکز مطالعات و توسعه آموزش بزشکی

### ويرايش يک Reference

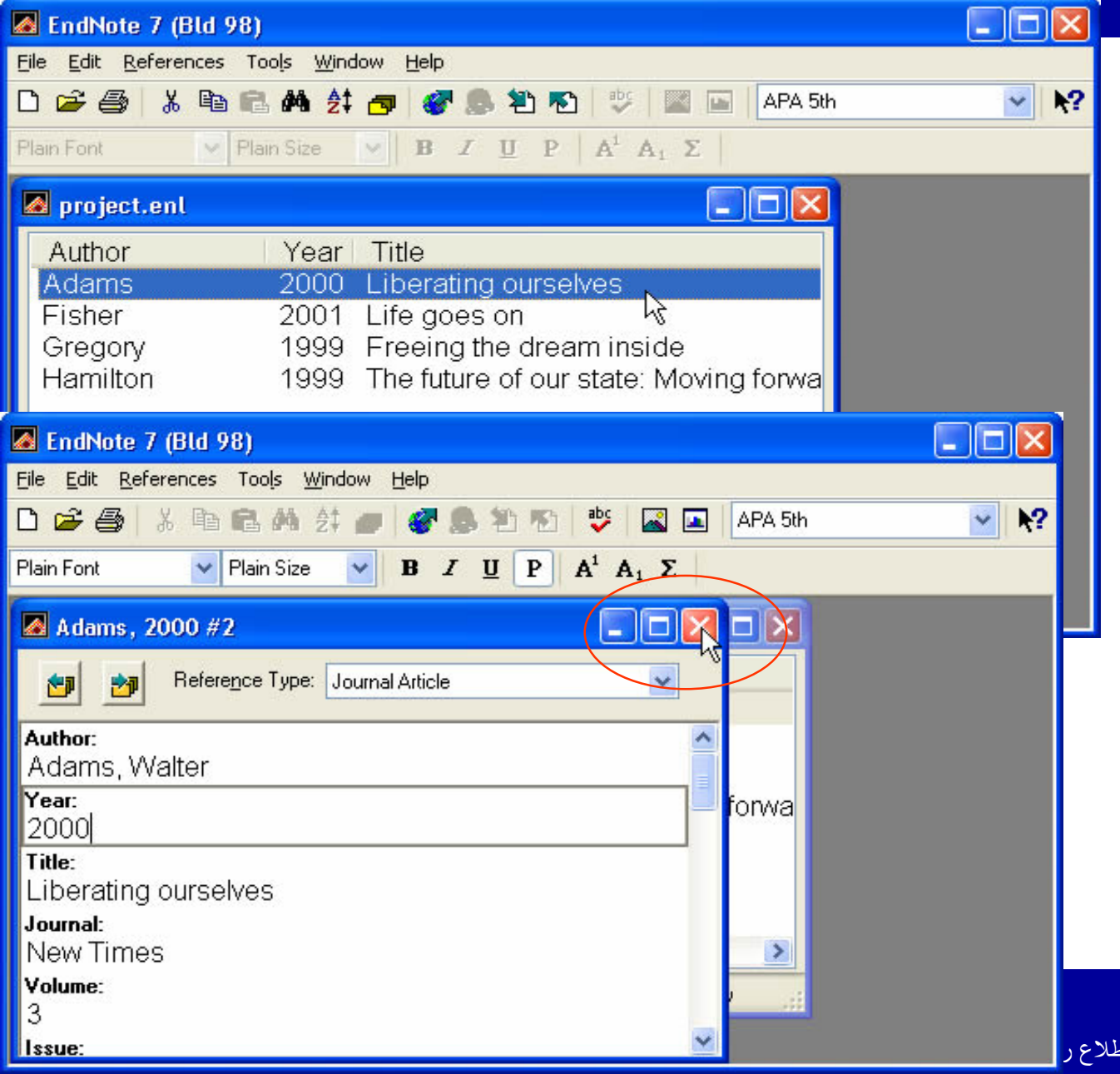

رفرنس مورد نظر را انتخاب نمائيد با دوبار كليك كردن روي آن رفرنس با جزئيات ديده مي شود و شما مي توانيد تغيرات لازم را روي آن انجام دهيد.

با انتخاب علامت **X** در گوشه سمت راست پنجره بسته شده و رفرنس با تغييرات داده شده ذخير مي گردد.

رقيه ا رشاد سرابي (کارشناس ا رشد اطلاع ر

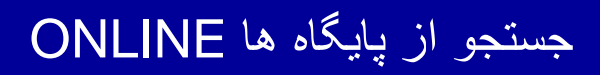

- با سه روش امكان ارتباط با پايگاهاي اطلاعاتي را جهت جستجو و ورود رفرنس ها به library بطور Online را داراست:
- 1- Connection file امكان اتصال به پايگاه ها،جستجو،بازيافت و ذخيره رفرنس ها را در library بطور مستقيم فراهم مي نمايد.
  - Filter file در این روش اطلاعاتي که بطور معمول از پایگاه ها بازیافت گردیده است به libraryما در endnote به واسطه tagهاي تعريف شده filter مي گردد.
    - EndNote در بعضي از پايگاه ها تمهيد ارسال مستقيم اطلاعات بازيافتي به EndNote library وجود دارد.

مرکز مطالعات و توسعه آموزش پزشکی

### استفاده از Connection files

از منوي library ،file-open مورد نظر براي مثال (project) را انتخاب مي كنيم. پس از ظاهر شدن پنجره ، از منوي file آيتم connect را انتخاب كنيد.

| EndNote 7 (Bld 98)             |                                                                                                    |              |
|--------------------------------|----------------------------------------------------------------------------------------------------|--------------|
| File Edit ext References Te    | erms Paper Window Help                                                                                                    | · 5 · 1 · 1  |
| New<br>Open •                  |                                                                                                    | يا روي آيخون |
| Connect                        | Connect                                                                                                    | (Connect) 🍊  |
| Close Library Ctri+w           | PubMed (NLM)                                                                                                    |              |
| Save Ctrl+S<br>Save 0c         |                                                                                                    |              |
| Save a Copy                    |                                                                                                    | کليک مي کليم |
| Revert                         | Eile Edit Beferences Tools Window Hele                                                                                             |              |
| Output Styles                  | D 😂 🤀 🚴 🖻 🖻 🗚 21 🖉 🌒 🖉 🏶 🎦 🐨 😻 🖬 Science 💽 💦                                                                                       |              |
| Import Filters                 | Plain Font Plain Size B 2 U A A <sub>1</sub> Σ                                                                                     |              |
|                                | project.enl                                                                                                    |              |
| Export                         | Author Year Title                                                                                                    |              |
| Import<br>Recover Library      | Roberts 2002 Nursing research processes : an Australian perspective<br>Roesler 2000 Aspekte des Weiblichen in der indischen Kultur |              |
|                                | Rossiter 1985 Studying religion in Australian schools : the interface with ter                                                     |              |
| Page Setup                     | Winsor 2001 Workplace bullving                                                                                                    |              |
| Cuttp                          |                                                                                                    |              |
| Exit Ctrl+Q                    |                                                                                                    |              |
|                                |                                                                                                    |              |
| Showing 0 out of 0 references. | Showing 5 out of 5 references.                                                                                                    |              |
|                                |                                                                                                    |              |

مرکز مطالعات و توسعه آموزش پزشکی

### استفاده از Connection files

| Choose A Connection File                      |                                     | ×         |
|-----------------------------------------------|-------------------------------------|-----------|
| Showing 280 of 280 connection files from C:\I | Documents and Settings\All Users\Ap | plication |
| Name                                          | Information Provider                | ~         |
| NY State Dept of Health                       | Library Catalogs                    |           |
| OhioLINK                                      | Library Catalogs                    |           |
| Our Lady of the Lake Coll                     | Library Catalogs                    |           |
| Pasadena-Glendale Pub Libs                    | Library Catalogs                    |           |
| Pennsylvania State U<br>Rotland St U          | Library Catalogs                    |           |
| Profiland St O<br>PreMedline (DVID)           | Cipitally Catalogs<br>Ovid          |           |
| Princeton Theo Sem                            | Library Catalogs                    |           |
| PsycFIRST (OCLC)                              | OCLC FirstSearch                    |           |
| PsycINFO (CDL)                                | California Digital Library (Melvyl) |           |
| PsycINFO (OCLC)                               | OCLC FirstSearch                    |           |
| PsycINFO (OVID)                               | Ovid<br>Cityer Die Was              |           |
| PsycINFU (SP)<br>PsycINFO (Stanford)          | SilverPlatter                       |           |
| Psychielo (Stanioru)<br>Psychielo Demo (Ovid) | Demo                                |           |
| PubMed (NLM)                                  | NLM                                 | <b>~</b>  |
| ·                                             |                                     |           |
| Eind: -                                       | Cancel                              | Connect   |
|                                               |                                     |           |
| Hide Info                                     |                                     |           |
| File Name:\PubMed (NLM).enz                   |                                     |           |
| Created: 2005/04/12, 02:02 Þ.Ù                |                                     |           |
| Modified: 2001/04/03, 03:24 Þ.Ù               |                                     |           |
| Based On:                                     |                                     |           |
| Category: NLM                                 |                                     |           |
| This is an HTTP-bas                           | ed connection file for the          | ~         |
| Comments: This is all the -bas                | Adicino's PubMod datab              | aco 🔽     |
|                                               | redicine s Fubivied datab           | ase. 🛄    |

مركز مطالعات و توسعه أموزش پزشكي

### استفاده از Connection files

با تعیین field مورد نظرمانند: title ، Author، Any field و سایر موارد کلید واژه خود را وارد و جستجو را آغاز کنید.

حال شما به پایگاه pubmed متصل شده اید.

| jie Edit Text <u>R</u> eferences Ter <u>m</u> s Paper <u>W</u> indow <u>H</u> elp | File Edit Text References Terms Paper Window Help                                                                                                    |              |
|-----------------------------------------------------------------------------------|----------------------------------------------------------------------------------------------------|--------------|
| 🛛 🕼 Search "PubMed MEDLINE at PubMed (NLM)"                                       |                                                                                                    |              |
|                                                                                   | Search "PubMed MEDLINE at PubMed (N.M)"                                                                                                    |              |
| At Save Load Set Restore Add Insert Delete                                        |                                                                                                    | EndNote      |
| Search Default Default                                                            | At Save Load Set Restore Add Insert Delete                                                                                                    |              |
| Any Field  Contains                                                               | Search Default Default                                                                                                    |              |
| Any held<br>Author (e.g. Smith AB)                                                | Any Field 🔶 🔽 Contains 🗨 🔷                                                                                                    |              |
| Year<br>Title                                                                     |                                                                                                    |              |
| Journal<br>Volume Contains 🗨                                                      |                                                                                                    |              |
| Issue<br>Page Number                                                              | C And Or C Not                                                                                                    |              |
| Keywords (MeSH)<br>MeSH Major Topic                                               | Any Field                                                                                                    |              |
| Subheadings Perform Search                                                        |                                                                                                    |              |
| Abstract<br>Language                                                              |                                                                                                    |              |
| Show Preview                                                                      | Search whole library Perform Search                                                                                                    |              |
| Substance Name                                                                    | 🗖 Match Case 🛛 🔽 Use indexes                                                                                                    |              |
| Publication Date<br>Date Entered (yyyy/mm/dd)                                     | Match Words 🔽 Search Remote                                                                                                    | ≥ _          |
| Entered Between (date1:date2)                                                     | Showing a case of a non-net of a non-net of a net of a ne | Show Preview |

مرکز مطالعات و توسعه آموزش پزشکی

### استفاده از Connection files

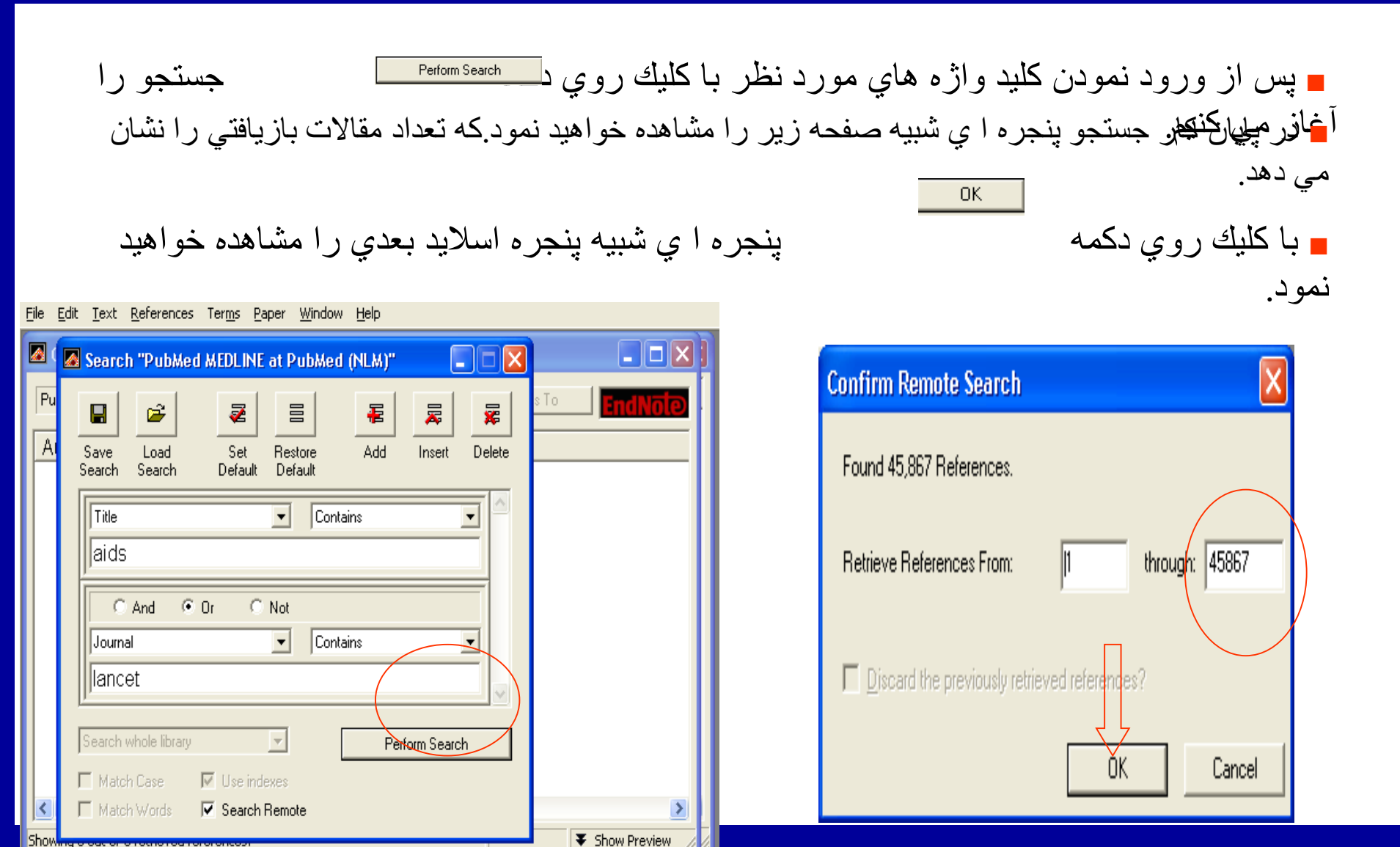

مرکز مطالعات و توسعه آموزش پزشکی

### استفاده از Connection files

نتایج جستچو را به شکل زیر مشاهد ه خواهید نمود.

| 🛿 Connected to: PubMed MEDLINE at PubMed (NLM) |            |                                                            |                                                       |                       |                |  |  |  |
|------------------------------------------------|------------|------------------------------------------------------------|-------------------------------------------------------|-----------------------|----------------|--|--|--|
| Retrieving reference number 13                 |            |                                                            | Copy All Refer                                        | ences To <del>•</del> | Enclote        |  |  |  |
| Author                                         | Year       | Title                                                      |                                                       |                       |                |  |  |  |
| Hsu                                            | 2005       | A CCR5-Tropic Simia                                        | n-HIV Moleci                                          | ular Clone            | Capable of     |  |  |  |
| Mrus                                           | 2005       | Impact of HIV/AIDS on                                      | Impact of HIV/AIDS on care and outcomes of severe sep |                       |                |  |  |  |
|                                                | 2005       | [A case of misdiagnos                                      | is of tubercu                                         | llosis in a j         | patient with p |  |  |  |
| Ahmad                                          | 2005       | Lawsuit against HIV/Al                                     | Lawsuit against HIV/AIDS funding policy               |                       |                |  |  |  |
|                                                | 2005       | Russian AIDS vaccine                                       | candidate a                                           | approved f            | or human tes   |  |  |  |
|                                                | 2005       | Italian AIDS vaccine candidate advances into Phase II tria |                                                       |                       |                |  |  |  |
| Shah                                           | 2005       | AIDS to insertion: magnetic imaging, variable stiffness, a |                                                       |                       |                |  |  |  |
| Lemke                                          | 2005       | Nutrition security, livelihoods and HIV/AIDS: implications |                                                       |                       |                |  |  |  |
| Selemogo                                       | 2005       | The future of AIDS and the ethics of seclusion in the face |                                                       |                       |                |  |  |  |
|                                                | 2005       | India, U.S. AIDS vaccine trials show promise               |                                                       |                       |                |  |  |  |
|                                                | 2005       | HIV and youth. Study: African-American youth represent r   |                                                       |                       |                |  |  |  |
|                                                | 2005       | Relief. Hurricane disru                                    | ots efforts of                                        | AIDS gro              | ups            |  |  |  |
| 4                                              |            |                                                            |                                                       |                       | 3              |  |  |  |
|                                                |            |                                                            |                                                       |                       |                |  |  |  |
| (etheved 12 out of 45,867                      | round rere | erences.                                                   | 11                                                    | Pause 🕈               | Show Preview   |  |  |  |

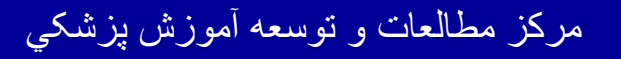

### استفاده از Connection files

References Terms Paper Window Help File Edit Connected to: PubMed MEDLINE at PubMed (NLM) Copy All References To Paused Title Year Author 2005 Russian AIDS vaccine candidate approved for human 2005 Italian AIDS vaccine candidate advances into Phase II 2005 AIDS to insertion: magnetic imaging, variable stiffness Shah. 2005 Nutrition security, livelihoods and HIV/AIDS: implication Lemke Selemogo 2005 The future of AIDS and the ethics of seclusion in the fad 2005 India LLS AIDS vaccing trials show promise Connected to: PubMed MEDLINE at PubMed (NLM) Copy All References To -Paused New Library... Author Year Title Choose Library. 2005 Russian AIDS vaccine ed for human Untitled.enl 2005 Italian AIDS vaccine canadate advanced into Phase II Shah 2005 AIDS to insertion: magnetic imaging, variable stiffness Lemke 2005 Nutrition security, livelihoods and HIV/AIDS; implication 2005 The future of AIDS and the ethics of seclusion in the fad Selemogo 2005 India, U.S. AIDS vaccine trials show promise 2005 HIV and youth. Study: African-American youth represer 2005 Relief. Hurricane disrupts efforts of AIDS groups 2005 GSK and IAVI collaborate to develop new AIDS vaccin Zandonella 2005 If you build it, they will pay. A novel incentive called and 2005 Researchers study use of the 'MATI' for improving AIDS 2005 AIDS-related non-Hodgkin's lymphomas Krause > Showing 16 out of 16 retrieved references. Click Resume to retrieve 45,851 more. 🕨 Resume Show Preview

جهت ذخيره اطلاعات بازيافتي گزينه كشوي - Copy All References To را گشوده و مورد choose library را انتخاب مي كنيم پنجره اي شبيه پنجره ظاهر شده در اسلايد بعدي را مشاهده خواهيد نمود.

رقیه ارشاد سرابی (کارشناس ارشد اطلاع رسانی بزشکی)

مرکز مطالعات و توسعه آموزش بزشکی

### استفاده از Connection files

| Select a Reference Librar                                                                                                    | y:                                                                                                    | <mark>?</mark> ⊠<br>∎•                     |                        | Library مورد نظر را که در<br>اینجا project میباشد ،انتخاب                                                                  |
|----------------------------------------------------------------------------------------------------|----------------------------------------------------------------------------------------------------|--------------------------------------------|------------------------|----------------------------------------------------------------------------------------------------|
| jh.enl Unti<br>PALEO.enl<br>PALEO-Saved.enl<br>pp.enl<br>project.enl                                                                                                    | tledo.enl                                                                                                    |                                            |                        | مي كنيم ، رفرنس هاي بازيافتي به<br>Library منتقل مي گردد، در<br>صورت بستن پنجره 🔀 اطلاعات<br>شما در در محل تعين شده ذخيرمي |
| 🛛 project.enl 🛛 🖌                                                                                                    |                                                                                                    |                                            |                        | گردد.                                                                                                    |
| Author         Year           2005         2005           2005         2005           2005         2005           2005         2005           2005         2005           Ahmad         2005           Hsu         2005           Krause         2005 | Title<br>Italian AIDS vaccine candidate a<br>India, U.S. AIDS vaccine trials sh<br>HIV and youth. Study: African-An<br>Relief. Hurricane disrupts efforts<br>GSK and IAVI collaborate to dev<br>Researchers study use of the 'M.<br>Lawsuit against HIV/AIDS fundin<br>A CCR5-Tropic Simian-HIV Mole<br>AIDS-related non-Hodgkin's lym |                                            | represer               | توجه:پسوند enl مختص<br>فايلهاي endnote                                                                                     |
| Showing 16 out of 16 references.                                                                                                    | Show Preview                                                                                                    | 🛚 📈 new AID                                | S vaccin               | مياشد                                                                                                    |
| Zandonella 2005<br>2005<br>Krause 2005                                                                                                    | If you build it, they will pay. A nov<br>Researchers study use of the 'M.<br>AIDS-related non-Hodgkin's lym                                                                                                    | el incentive c<br>ATI' for impro<br>phomas | alled and<br>ving AID: |                                                                                                    |
| Showing 16 out of 16 retrieved refere                                                                                                    | ences. Click Resume to retrieve 45,851 more.                                                                                                    | ► Resume 🛛 🔻                               | Show Preview           |                                                                                                    |

مركز مطالعات و توسعه أموزش بزشكي

### وارد نمودن رفرنس ها در word

#### EndNote: The Basics

ے متن مقاله خود را طبق معمول در واژه پرداز wordتایپ نمائید.

براي وارد كردن رفرنس در متن ابتدا يك فا صله بين آخرين حرف از آخرين كلمه و نقطه قرار دهيد.

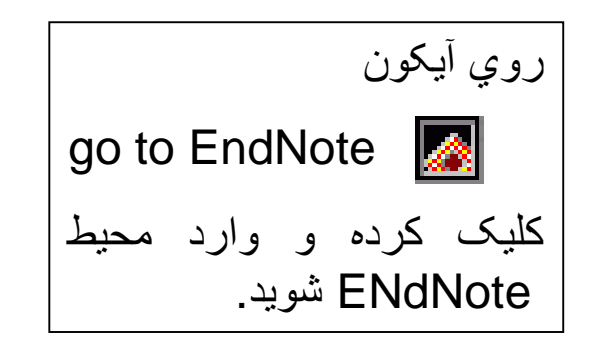

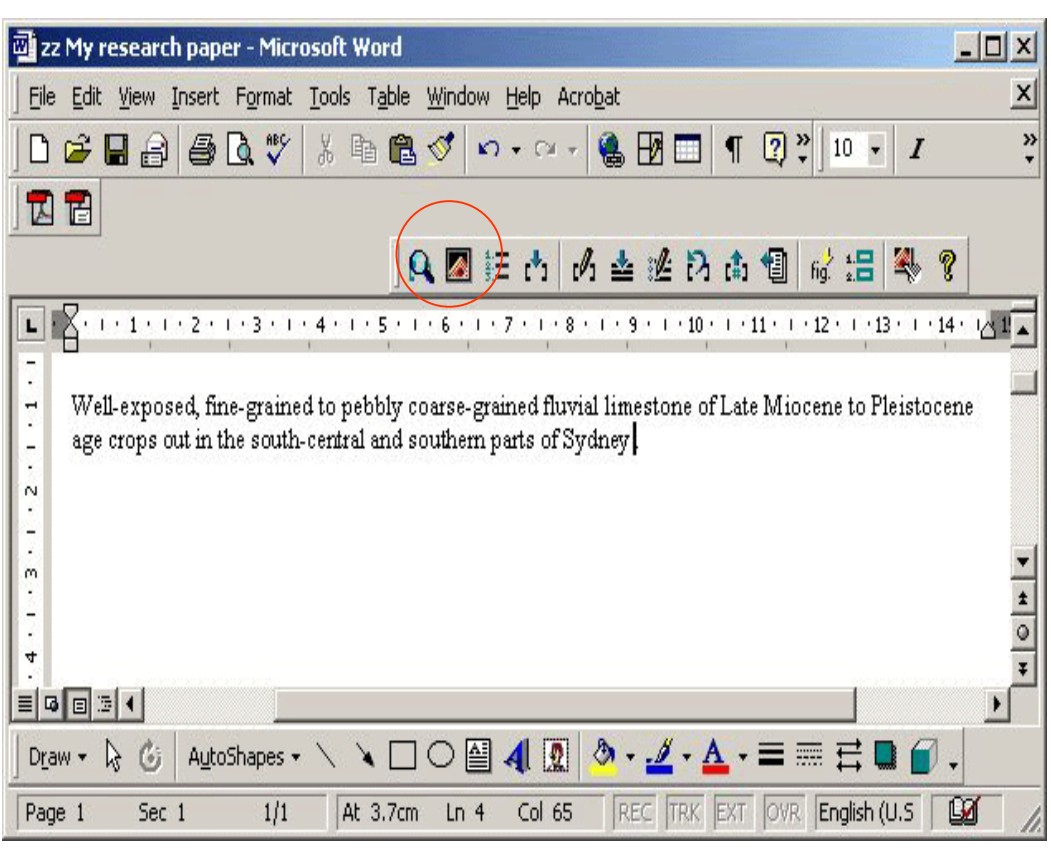

<u>مر کز مطا</u>لعات و توسعه آموز ش بز شکی

### تغيير referencing style

جهت ادامه كار مي بايست ابتدا فرمت رفرنس ها ي مقاله خود را تعيين نمائيد.

براي مثال : APA (American Psychological Association), Harvard, etc ، مي بينيد كه در صفحه آموزشي فرمت رفرنس هاي جاري science مي باشد كه تصميم به تغيير آن به فرمت APA5th را داريم.

| ne Lait References | Tools Window Help                                                                                                    | Science                           |    |
|--------------------|----------------------------------------------------------------------------------------------------|-----------------------------------|----|
| lain Font          | Plain Size $\mathbf{P} \mid \mathbf{B} \mid I \mid \underline{U} \mid \mathbf{P} \mid \mathbf{A}^{\mathrm{I}} \mid \mathbf{A}_{\mathrm{I}} \mid \boldsymbol{\Sigma} \mid$ | Select Another Style              |    |
| 🔗 Paleo.enl        |                                                                                                    | Chicago 14th A                    |    |
| Author Ye          | ar Title                                                                                                    | MLA                               |    |
| 20                 | 2 Personalities in Paleontology                                                                                                    | Nature<br>Numbered                |    |
| 19                 | 9 Sequoia Ecosystem and Recreation                                                                                                    | Science                           |    |
| 19                 | 8 Eocene fossils                                                                                                    | Show All<br>Turabian Bibliography |    |
| 19                 | 97 Exchange of ideas and information of                                                                                                    | on the issue of Co                |    |
| 19                 | 34 National Environmental Policy Act of                                                                                                    | 1969                              |    |
| 19                 | 30 New Mexico Geological Society pub                                                                                                    | lications collection              |    |
| 19                 | '4 Geophysical Research Letters                                                                                                    |                                   |    |
| 19                 | 1 Valdez v. Black                                                                                                    | -                                 | er |

در صورتی که فرمت مورد نظر خود را مشاهده نمی Select Another کنید آیتم Style را انتخاب نماید تا ليستى از فرمت هاي قابل دسترسی را ببینید.

مرکز مطالعات و توسعه آموزش پزشکی

### تغيير referencing style

| lame                              | Category                         | A             |
|-----------------------------------|----------------------------------|---------------|
| Ann Rev Political Science         | Political Science                |               |
| Ann Rev Psychology                | Psychology                       |               |
| Ann Rev Public Health             | Public Health                    |               |
| Ann Rev Sociology                 | Sociology                        |               |
| Annals Entomol Society Amer       | Biosciences                      |               |
| Annals Internal Medicine          | Medicine                         |               |
| Annals Neurology                  | Neurology                        |               |
| Annals NY Acad Sci                | Science                          |               |
| Annals Surgery                    | Medicine                         |               |
| Annotated                         | Generic                          |               |
| ANQ                               | Humanities                       |               |
| Anthropos                         | Anthropology                     |               |
| Antimicrobial Agents Chemo        | Biosciences                      |               |
| APA 5th                           | Psychology                       |               |
| ind: •                            | Cancel                           | Choose        |
| t Less Info                       | Style Info                       | -             |
| File Name:\APA 5th.ens            |                                  |               |
| Created: Thursday, 17 October     | 2002, 9:14 AM                    |               |
| Modified: Friday, 7 June 2002, 1; | 00 PM                            |               |
| Based On:                         |                                  |               |
|                                   |                                  |               |
| Lategory: Psychology              |                                  |               |
| Comments: This style is bas       | sed on the <i>Publication Ma</i> | nual of the 🔺 |

در طول پنجره حرکت کنید و پس از مشاهده فرمت مورد نظر آن را انتخاب و بروي دكمه Choose كليك کنید.

مرکز مطالعات و توسعه آموزش پزشکی

### تغيير referencing style

مشاهد مي کنيد که فرمت رفرنس هاي شما از <u>science</u> به <u>APA 5th</u> تغيير نموده است.

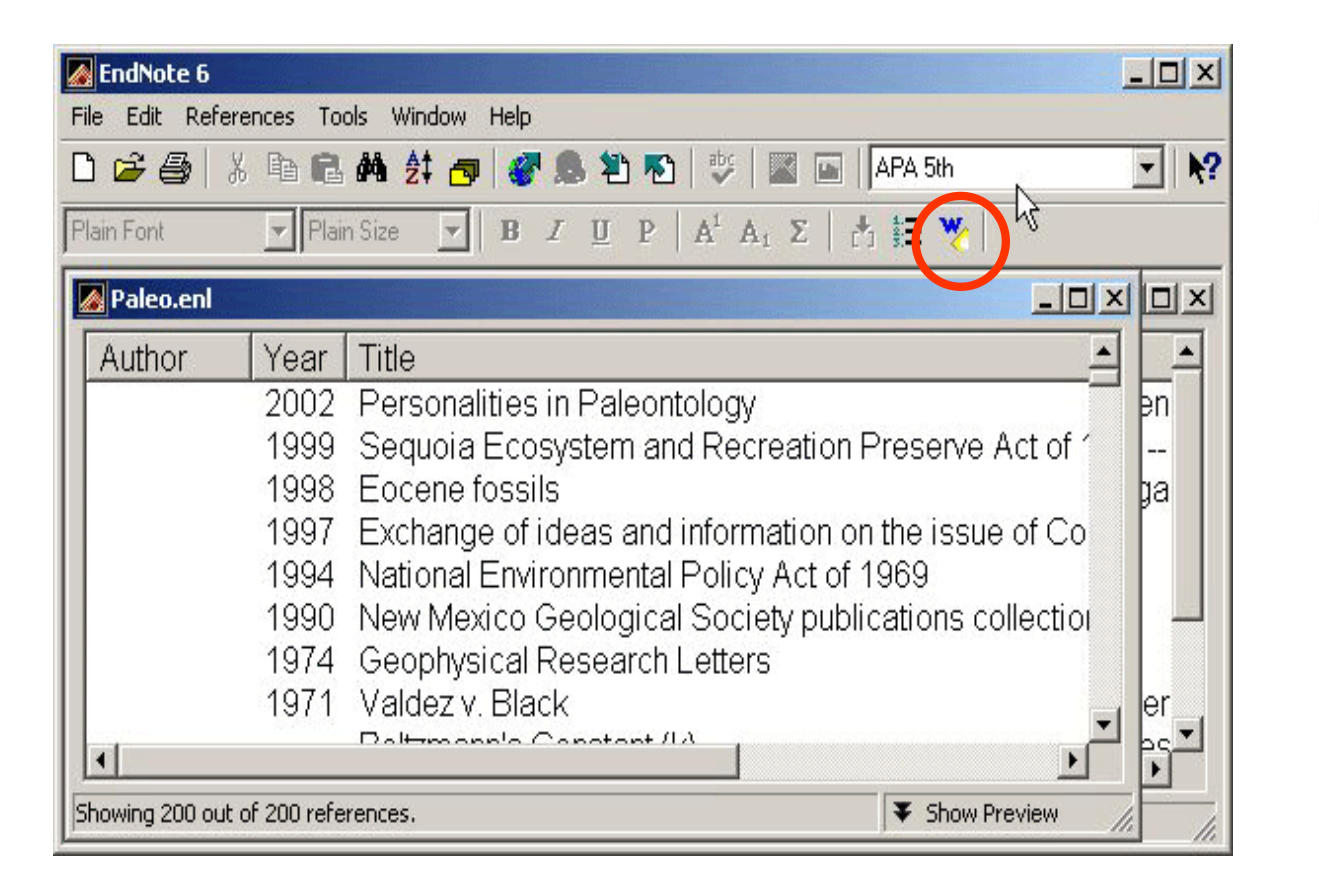

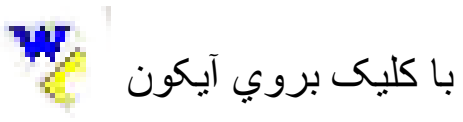

به واژه پرداز word باز گردید.

مرکز مطالعات و توسعه آموزش بزشکی

**EndNote:** 

The Basics

### آوردن References به word

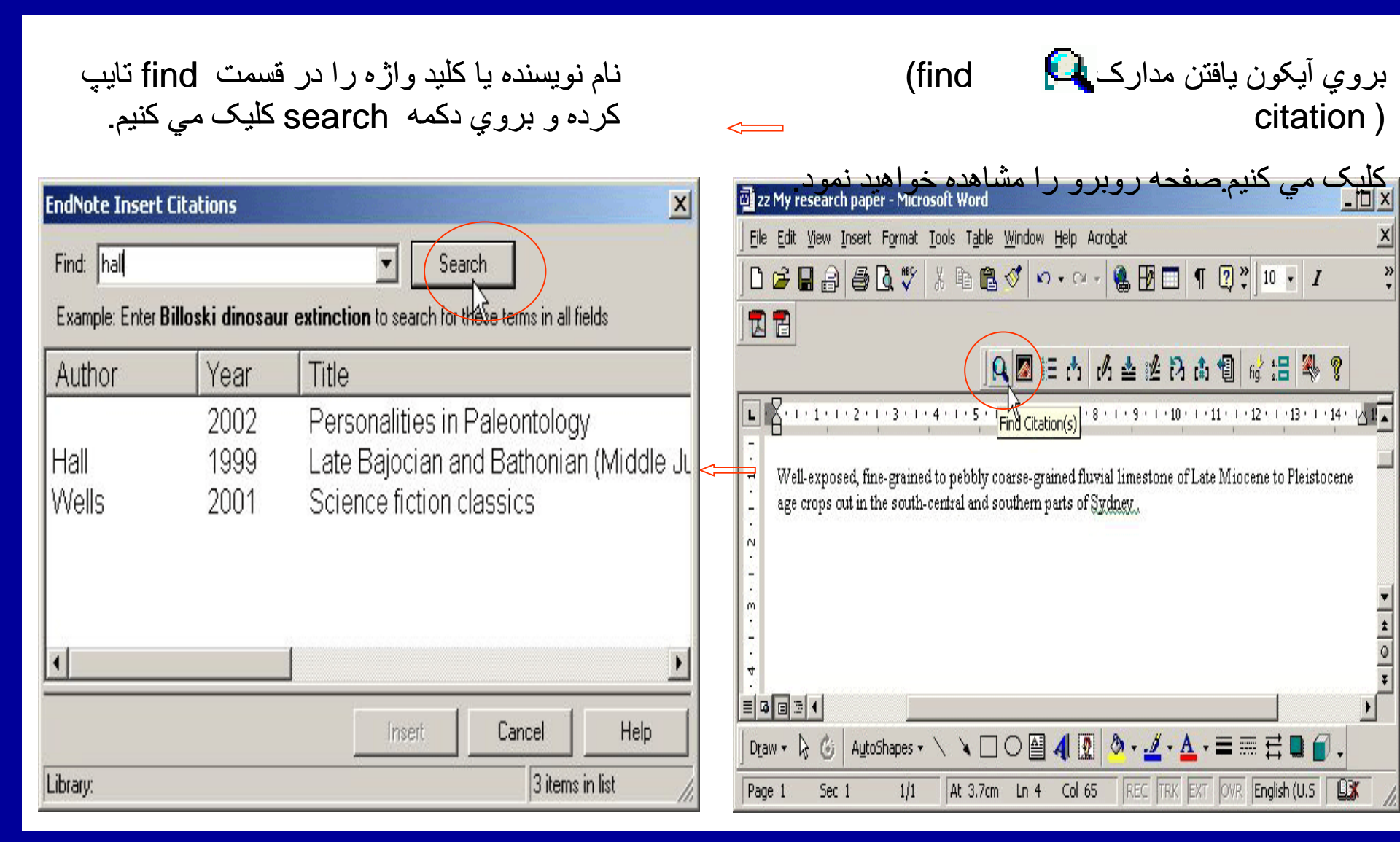

# آوردن References به word

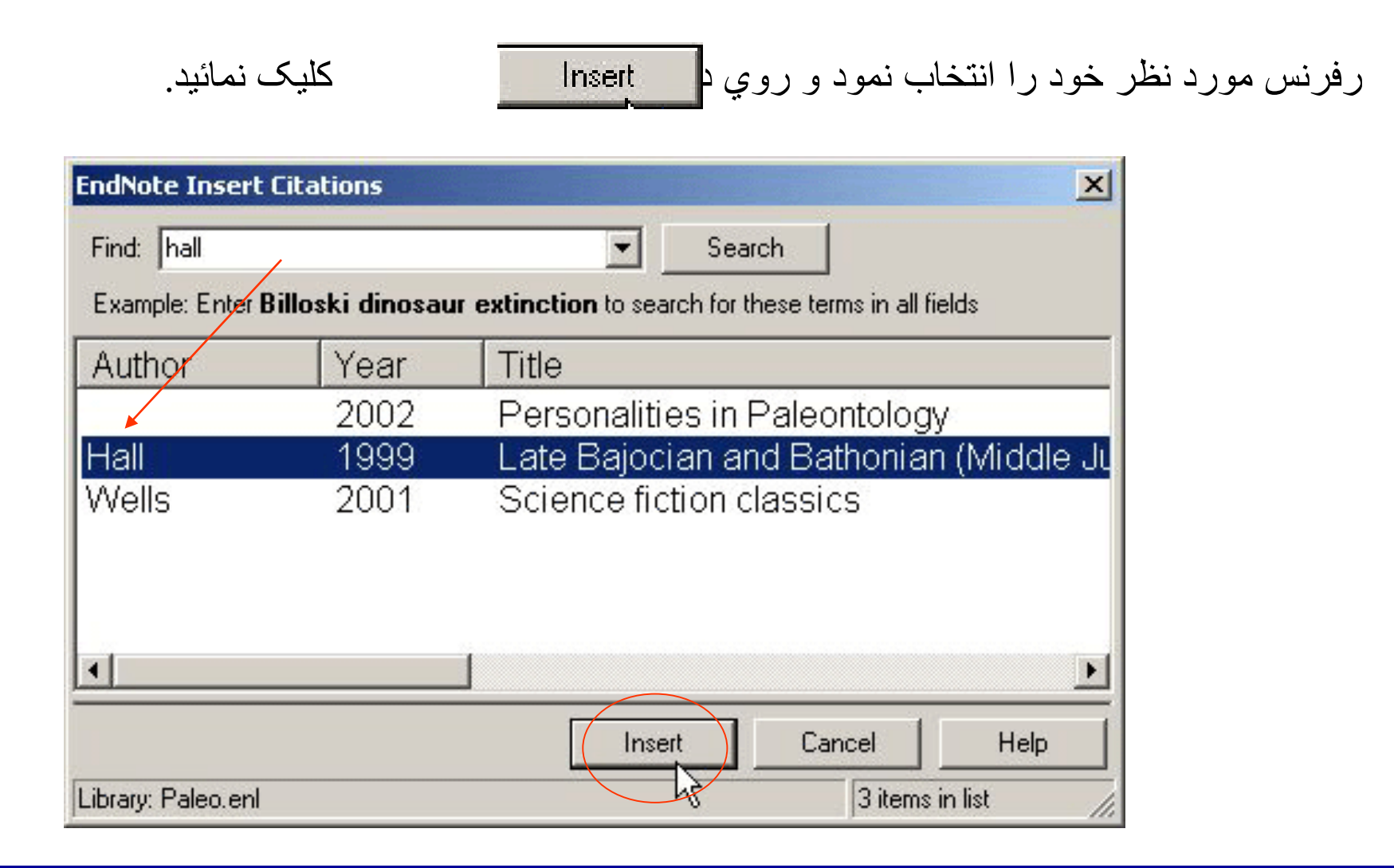

مرکز مطالعات و توسعه آموزش پزشکی

## آوردن References به word

#### EndNote: The Basics

مي بينيد كه ارجاع در متن در فرمت APA5th ظاهر گرديده است. همچنين EndNoteبطور خودكار رفرنس را در فرمت انتخابي به انتهاي مقاله شما نيز اضافه مي كند.

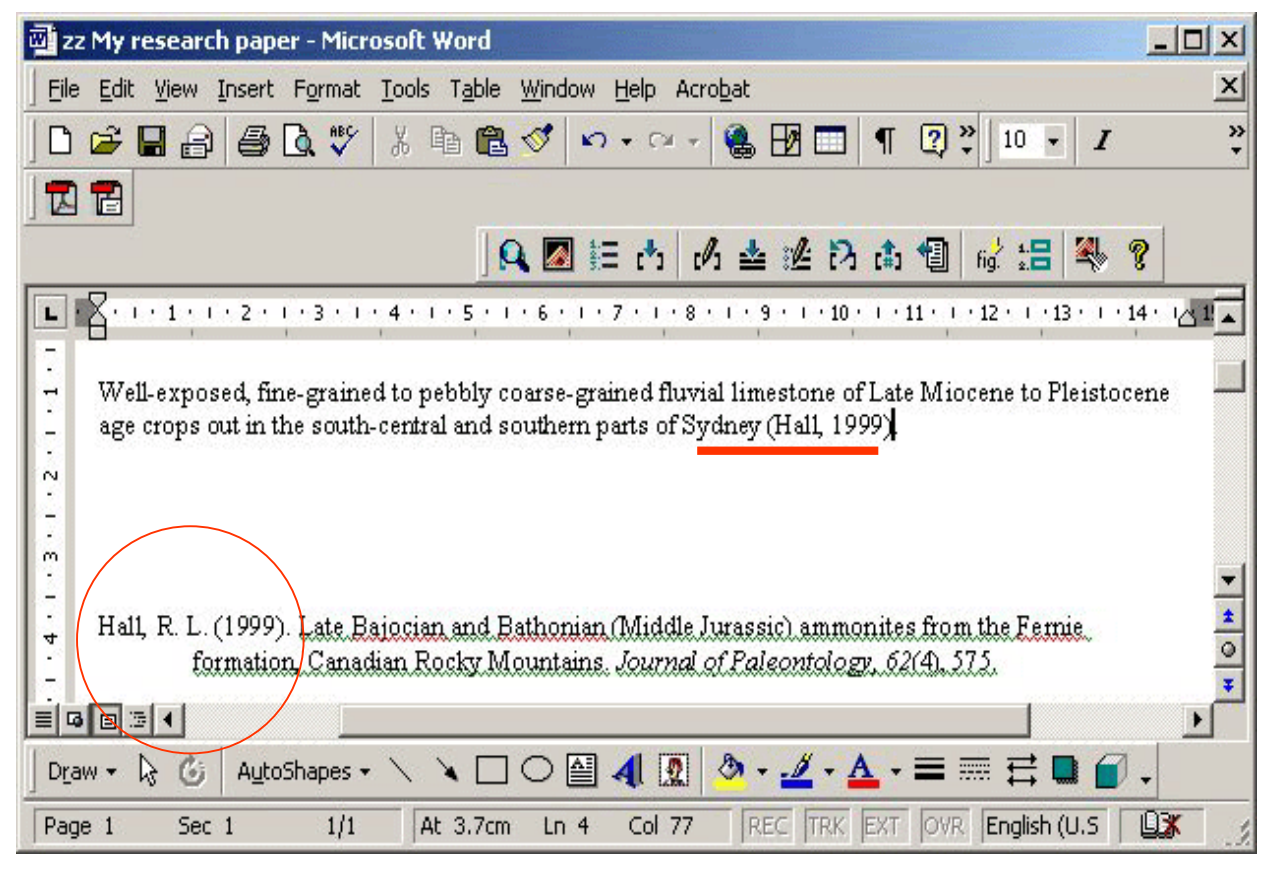

<u>مر کز مطا</u>لعات و توسعه آموز ش بز شکی

### آوردن References به word

تايپ را ادامه دهيد:

| يک فا صله بين آخرين حرف از آخرين کلمه و نقطه ، جائي که مي خواهيد ارجاع<br>بعدي دا واد د کنيد. قرار دهيد                                                                                                    |
|----------------------------------------------------------------------------------------------------|
| تعليم أو ال المعلية علي المراح المعلية علي المراح المعلية علي المراح المعلية علي المراح المعلية المحلية المحلية ا                                                                                                    |
| Eile Edit Yiew Insert Format Tools Table Window Help Acrobat                                                                                                    |
| 」D 🚅 🖬 🔒 🔩 🖏 🚏 🐰 🖻 🛍 🍼 🗠 - 🐏 🔀 🗔 🖣 😨 🙄 I 🔹 🖓                                                                                                    |
| Image: Composed fine-grained to pebbly coarse-grained fluvial limestone of Late Miocene to Pleistocene age crops out in the south-central and southem parts of Sydney (Hall, 1999). The limestone comprises three distinct sections: supported conglomerate, coarse-grained limestone, and fine-grained limestone. The heavy mineral assemblage is characterized by abundart unstable minerals particularly homblended.       Image: Composed fine-grained limestone, and fine-grained limestone. The heavy mineral assemblage is characterized by abundart unstable minerals particularly homblended.       Image: Composed fine-grained limestone, and fine-grained limestone. The heavy mineral assemblage is characterized by abundart unstable minerals particularly homblended.       Image: Composed fine-grained limestone, and fine-grained limestone. The heavy mineral assemblage is characterized by abundart unstable minerals particularly homblended.       Image: Composed fine-grained limestone, and fine-grained limestone. The heavy mineral assemblage is characterized by abundart unstable minerals particularly homblended.       Image: Composed fine-grained limestone, and fine-grained limestone. The heavy mineral assemblage is characterized by abundart unstable minerals particularly homblended.       Image: Composed fine-grained limestone, and fine-grained limestone, and fine-grained limestone. The heavy mineral assemblage is characterized by abundart unstable minerals particularly homblended.       Image: Composed fine-grained limestone, and fine-grained limestone, and fine-grained limestone |

مركز مطالعات و توسعه أموزش پزشكي

### آوردن References به word

| ے نمود<br>ی               | را انتخاب<br>کلیک | مورد نظر خود<br>Insert               | مجدداً رفرنس<br>ر روي دكما<br>مائيد. | ہ<br>9<br>ن | قسمت<br>Sea             | ہ را در i<br>مہ arch | .ه يا کليد واژ<br>ه و بروي دک      | ً نام نويسند<br>تايپ كرد<br>مي كنيم. | مجدداً<br>find<br>کلیک |
|---------------------------|-------------------|--------------------------------------|--------------------------------------|-------------|-------------------------|----------------------|------------------------------------|--------------------------------------|------------------------|
| EndNote Insert C          | itations          |                                      |                                      | ×           | EndNote Insert (        | Citations            | -                                  |                                      | x                      |
| Find: budd                | /                 | ▼ Sean                               | ch                                   |             | Find: budd              |                      | ▼ Se                               | arch                                 |                        |
| Example: Enter <b>B</b> i | lloski dinosau    | r <b>extinction</b> to search for th | ese terms in all fields              |             | Example: Enter <b>B</b> | illoski dinosaur     | extinction to search for           | these terms in all field             | ts                     |
| Author                    | Year              | Title                                |                                      |             | Author                  | Year                 | Title                              |                                      |                        |
| Budd 🖌                    | 1988              | Aragonite-to-calc                    | ite transformatio                    | on durir    |                         | 2002                 | Personalities in                   | Paleontology                         |                        |
| Roesler                   | 2000              | Aspekte des We                       | iblichen in der in                   | dische      | Hall<br>Wells           | 1999<br>2001         | Late Bajocian a<br>Science fiction | nd Bathonian<br>classics             | (Middle Ju             |
| •                         |                   |                                      |                                      | •           | •                       |                      |                                    |                                      | Þ                      |
|                           |                   | Insert                               | Cancel H                             | lelp        |                         |                      | Insert                             | Cancel                               | Help                   |
| Library: Paleo.enl        |                   | h                                    | 2 items in list                      |             | Library: Paleo.enl      |                      |                                    | 3 items in                           | list //                |

مركز مطالعات و توسعه أموزش پزشكي

### آوردن References به word

ملاحظه مي كنيد كه ارجاع در متن، دوم نيز در متن مقاله ظاهر شده و رفرنس كامل نيز در فرمت تعيين شده بطور خودكار به بخش ارجات اضافه گرديده است.

| 📴 zz My research paper - Microsoft Word                                                                                                    |                         |
|----------------------------------------------------------------------------------------------------|-------------------------|
| Eile Edit View Insert Format Tools Table Window Help Acrobat                                                                                                    | ×                       |
|                                                                                                    | »<br>*                  |
|                                                                                                    |                         |
| S 🖉 🗄 👘 🖒 🖄 🖆 🕼 🖓 S                                                                                                    | 2                       |
|                                                                                                    | F. 121                  |
| Well-exposed, fine-grained to pebbly coarse-grained fluvial limestone of Late Miocene to Pleistoce<br>age crops out in the south-central and southern parts of Sydney (Hall, 1999). The limestone comprise<br>three distinct sections: supported conglomerate, coarse-grained limestone, and fine-grained limeston<br>The heavy mineral assemblage is characterized by abundant unstable minerals particularly hombler<br>(Budd, 1988) | ne<br>ses<br>ne.<br>ide |
| Budd, D. A. (1988). Aragonite-to-calcite transformation during fresh-water diagenesis of carbonate<br>Insights from pore-water chemistry. Geological Society Of America Bulletin, 100(8), 1260<br>Hall, R. L. (1999). Late Bajocian and Bathonian (Middle Jurassic) ammonites from the Fernie<br>formation, Canadian Rocky Mountains. Journal of Paleontology, 62(4), 575.                                                             | S +<br>*<br>•           |
| 🛛 Draw + 🔓 🍪 🛛 AutoShapes + 🔨 🌂 🗔 🔿 🕋 🐗 🔯 🖓 + 🚄 - 📥 - 🚍 拱 🗮 🌍 .                                                                                                    | -                       |
| Page 1 Sec 1 1/1 At 4.9cm Ln 7 Col 13 REC TRK EXT OVR English (U.S ]                                                                                                    | 03 .2                   |

مرکز مطالعات و توسعه آموزش پزشکی